## TW-EA515 (b) ELISA VIIHDE -ASETUKSET

- Ohjelmistoversiosta R0\_09b5\_03141010 (13.3.2013) lähtien Elisa Viihde toimii ilman asetusten muutoksia portista 4.

- Tarkista oman laitteesi ohjelmistoversio laitteen hallintaohjelmasta osoitteesta 192.168.0.254 (admin) Tila-sivulta "ohjelmistoversio"-kohdasta

- Päivitä laite tarvittaessa <u>www.telewell.fi</u> TW-EA515(b) laitteen omalta alueelta ohjelmistopäivitykset-välilehdeltä löytyvän ohjeen mukaisesti

- Vaihtoehtoisesti tee alla olevat asetusten muutokset, joilla Elisa Viihde toimii

Kirjaudutaan laitteen hallintaosoitteeseen selaimella osoitteessa 192.168.0.254 (admin)

- Valitaan valikosta kohta ensisijaiset asetukset / pika-asetukset
- Kohdassa ulkoverkon rajapinta valitaan alasvetovalikosta PVC1 ja klikataan ruksi kohtaan "pois päältä"
- Klikataan tallenna (kun kysyy, käynnistetäänkö uudelleen, valitaan tässä vaiheessa peruuta)

| Pika-asetukset                                                    |                                                                   |
|-------------------------------------------------------------------|-------------------------------------------------------------------|
|                                                                   |                                                                   |
| ►Lähiverkon IP-osoite                                             | 192.168.0.254                                                     |
| ►Aliverkon peite                                                  | 255.255.255.0 🗸                                                   |
| <ul> <li>Ulkoverkon rajapinta</li> </ul>                          | ADSL/ Internet asetukset V PVC1 V OPäällä OPois päältä PVC tiedot |
| ►Ulkoverkon tyyppi                                                | Ethernet / ATM (RFC 1483 Bridged) ja NAT 🗸                        |
| ▶IP tila                                                          | Automaattinen IP-osoite 🗸                                         |
| ►Isäntänimi                                                       | (Vaihtoehtoinen)                                                  |
| <ul> <li>Palveluntarjoajan rekisteröity MAC<br/>osoite</li> </ul> | Monista                                                           |
| ▶Yhteyden hallinta                                                | Automaattinen uudelleenyhdistäminen (Aina päällä) 🗸               |
| ►NAT-ominaisuus pois käytöstä                                     | □ Kytke                                                           |
| ▶Kehysrakenne                                                     | LLC V                                                             |
| ►VPI numero                                                       | 0 (alue: 0~255)                                                   |
| ►VCI numero                                                       | 100 (alue: 1~65535)                                               |
| ►Ajastuksen tyyppi                                                | UBR V                                                             |
| ▶Multicast                                                        | Poista käytöstä 🔽                                                 |
| ▶IGMP suodatus                                                    | Päälle                                                            |
| Tallenna Peruuta                                                  |                                                                   |

- Tämän jälkeen valitaan ulkoverkon rajapinta kohdassa alasvetovalikosta PVC0
- VCI-numero kohtaan syötetään 100 (Elisa Viihde)
- Klikataan tallenna ja nyt kun kysyy, käynnistetäänkö uudelleen, valitaan kyllä

## Pika-asetukset

| ►Lähiverkon IP-osoite                                             | 192.168.0.254                                                     |
|-------------------------------------------------------------------|-------------------------------------------------------------------|
| ►Aliverkon peite                                                  | 255.255.255.0 🗸                                                   |
| <ul> <li>Ulkoverkon rajapinta</li> </ul>                          | ADSL/ Internet asetukset V PVC0 V Päällä O Pois päältä PVC tiedot |
| ►Ulkoverkon tyyppi                                                | Ethernet / ATM (RFC 1483 Bridged) ja NAT 💌                        |
| ►Aktivoi WWAN varayhteydeksi                                      | Päälle     Kohde etäpalvelimen IP-osoite:                         |
| ▶IP tila                                                          | Automaattinen IP-osoite 💌                                         |
| ►Isäntänimi                                                       | (Vaihtoehtoinen)                                                  |
| <ul> <li>Palveluntarjoajan rekisteröity MAC<br/>osoite</li> </ul> | Monista                                                           |
| ▶Yhteyden hallinta                                                | Automaattinen uudelleenyhdistäminen (Aina päällä) 🔽               |
| ►NAT-ominaisuus pois käytöstä                                     | □ Kytke                                                           |
| ▶ Kehysrakenne                                                    |                                                                   |
| ►VPI numero                                                       | 0 (alue: 0~255)                                                   |
| ►VCI numero                                                       | 100 (alue: 1~65535)                                               |
| ►Ajastuksen tyyppi                                                | UBR V                                                             |
| ▶Multicast                                                        | Poista käytöstä 🗸                                                 |
| ▶IGMP suodatus                                                    | □ Päälle                                                          |
| Tallenna Peruuta                                                  |                                                                   |

- Odotetaan, että laite käynnistyy uudelleen
  Asetusten muutosten jälkeen Elisa Viihde toimii Ethernet-portissa 4